hi-ho

# メールの設定方法

インターネットサービスプロバイダーのサービスを利用して作成したメールアドレスは、 お客様がご使用されている端末で、送受信できるように設定いただけます。

本書では一般的に利用率が高いとされる Microsoft 社の「Outlook」での設定を例に 挙げさせていただきますが、MacOS・iOS・AndroidOS でも設定が可能です。

Outlook 以外のメールソフトの設定につきましては、お客様のご利用のデバイス・OS のバージョンでの POP メールの登録方法を別途ご確認いただきますようよろしくお願い いたします。

登録に必要な情報につきましては、本書別添にございます「**各ブランドの設定情報**」 よりご確認いただけます。

### メール設定手順(Outlook をご利用の場合)

### インターネットに接続している状態で Outlookを起動します。

| Q Outlook                       |       |                                 |      |
|---------------------------------|-------|---------------------------------|------|
| < J~ 77IJ ドキュメント                | ウェブ 👔 | 段定 人 フォルダー 写真 ▶                 | • •• |
| 最も一致する検索結果                      |       |                                 |      |
| <b>Outlook</b> (classic)<br>アプリ |       | <u></u>                         |      |
| עיליג                           |       | Outlook                         |      |
| l 💁 Outlook                     |       | י <i>יני</i> ן                  |      |
| 設定                              |       | [2] 開<                          |      |
| Outlook でナレーターをより効率的にす る (試験段階) |       | 動 新しいメッセージ   新しいメッセージ   新しいイベント |      |
| □ クラウド検索の設定                     |       |                                 |      |
| Web の検索                         |       |                                 | - •  |
| Q outlook - 検索結果をさらに表示する        |       |                                 |      |
| Q outlook ログイン                  |       |                                 |      |
| Q outlook メール設定                 |       |                                 |      |
| Q outlookが開かない 解決方法             |       |                                 |      |
| Q outlook サインイン                 |       |                                 |      |

#### ②お客様が作成したメールアドレスを入力後、 「続行」を選択します。

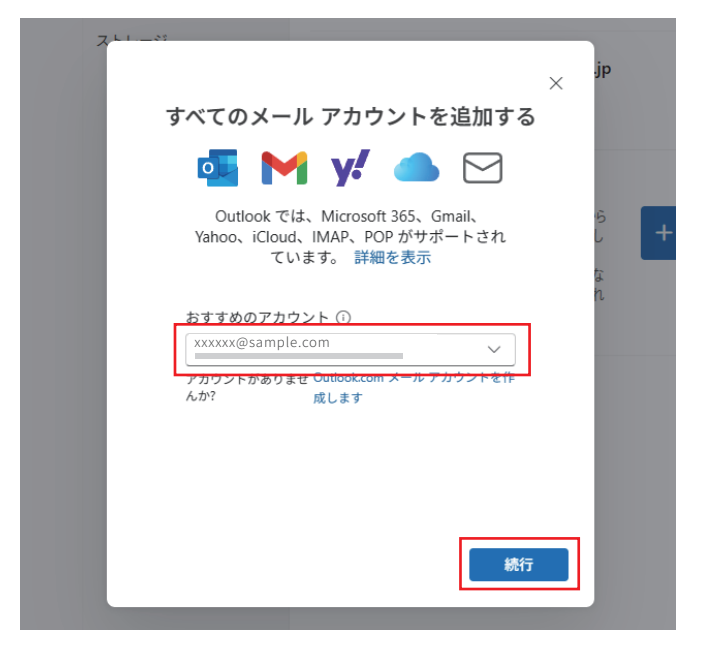

④「POP」を選択します。

#### ③ パスワードを入力して 「プロバイダーを選択」をクリック

#### アカウント | アカウント アカウント | アカウント × Х メール プロバイダーの選択 IMAP xxxxxx@sample.com xxxxxx@sample.com @outlook.com、@live.com、@hotmail.com $\checkmark$ 📕 Gmail パスワード\*① ••••• v/ Yahoo パスワードを忘れた場合 表示数を増やす 🌘 ※パスワードはメールアドレス作成完了時に発行 iCloud されたパスワードとなります。 ▼サンプル 🦳 імар 新規発行メールアドレス: xxxxxx@sample.com POP3パスワード: お手続きが完了しました。 確認のメールをお送りしましたので、内容をご確認の上、サービスをご利用ください。 🖂 РОР プロバイダーを選択 続行 キャンセル

### メール設定手順(Outlook をご利用の場合)

### ⑤「メールアドレスパスワード」を入力します。

続いて「表示数を増やす」を選択し、下記情報を入力した後「続行」を選択します。

| アカウント                                        | アカウント              | POP 受信サーバー *                                                                                                    | ポート *                                                                                                    |
|----------------------------------------------|--------------------|----------------------------------------------------------------------------------------------------|----------------------------------------------------------------------------------------------------|
| XXXXX<br>パスワード * ①<br>パスワードを忘れた場合<br>表示数を増やす | × POP x@sample.com | セキュア接続タイプ<br>SSL / TLS (推奨)<br>SMTP 構成<br>SMTPユーザー名 *<br>xxxxxx@sample.com<br>SMTPパスワード<br>******<br>IMAP/POP パスワードと異なる場合 | <ul> <li>・POP受信サーバー<br/>別添受信メールサーバー<br/>情報を入力</li> <li>・ポート<br/>別添受信ポート番号を入力</li> <li>・SMTP送信サーバー<br/>別添送信メールサーバー<br/>情報を入力</li> <li>・ポート<br/>別添送信ポート番号を入力</li> </ul> |
|                                              | 続行 プロバイダーを選択       | SMTP送信サーバー *<br>セキュア接続タイプ<br>SSL / TLS (推奨)                                                                               | ポート *<br>、<br>、<br>、<br>、<br>、<br>続行<br>プロバイダーを選択                                                                                                    |

#### ⑥「続行」を選択します。

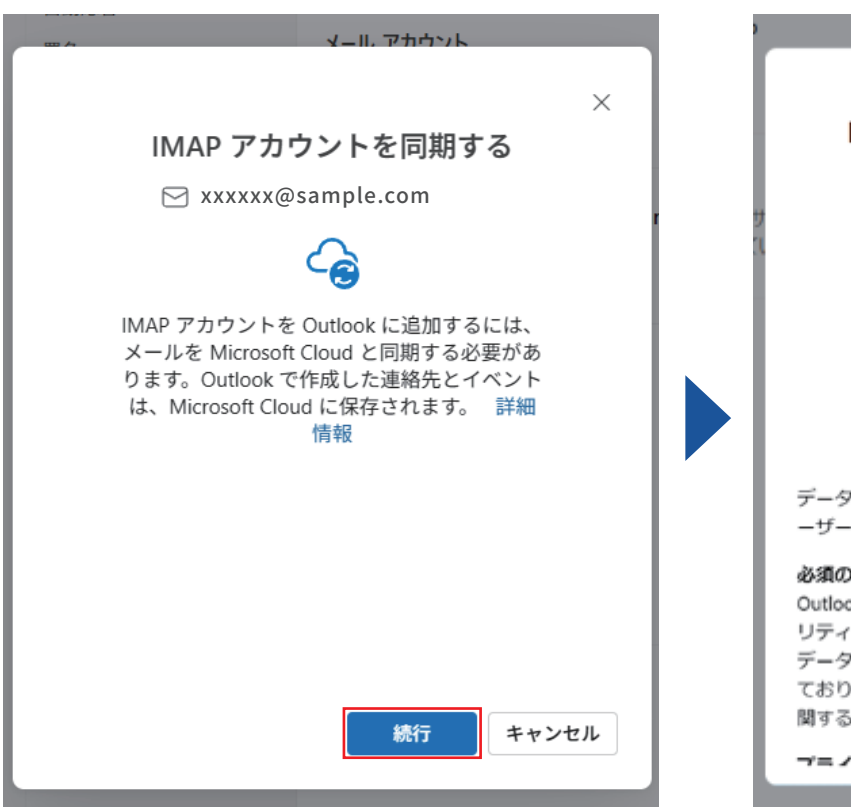

⑦「次へ」を選択します。

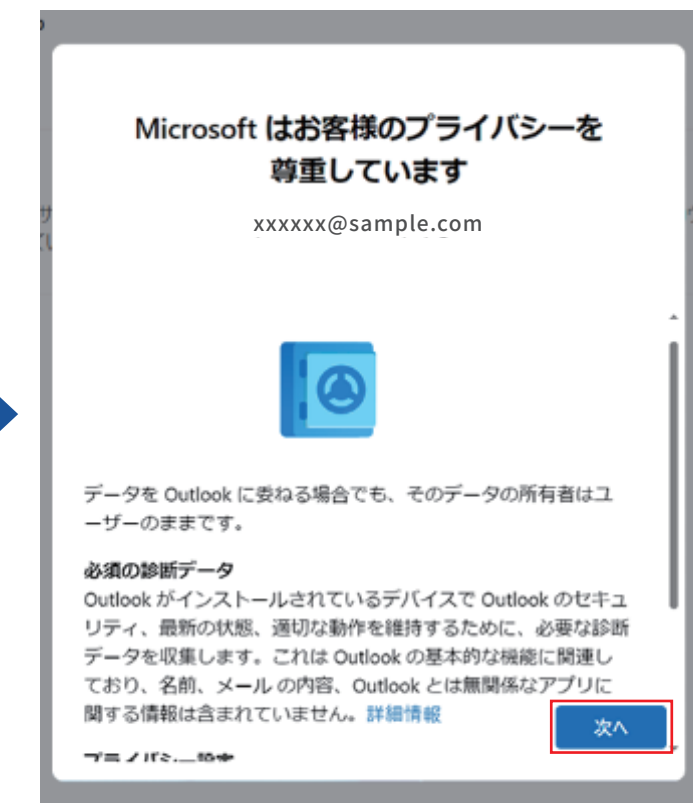

### メール設定手順(Outlook をご利用の場合)

⑨「続行」を選択します。

### ⑧「はい」「いいえ」のいずれかを選択のうえ、「承認」を選択します。

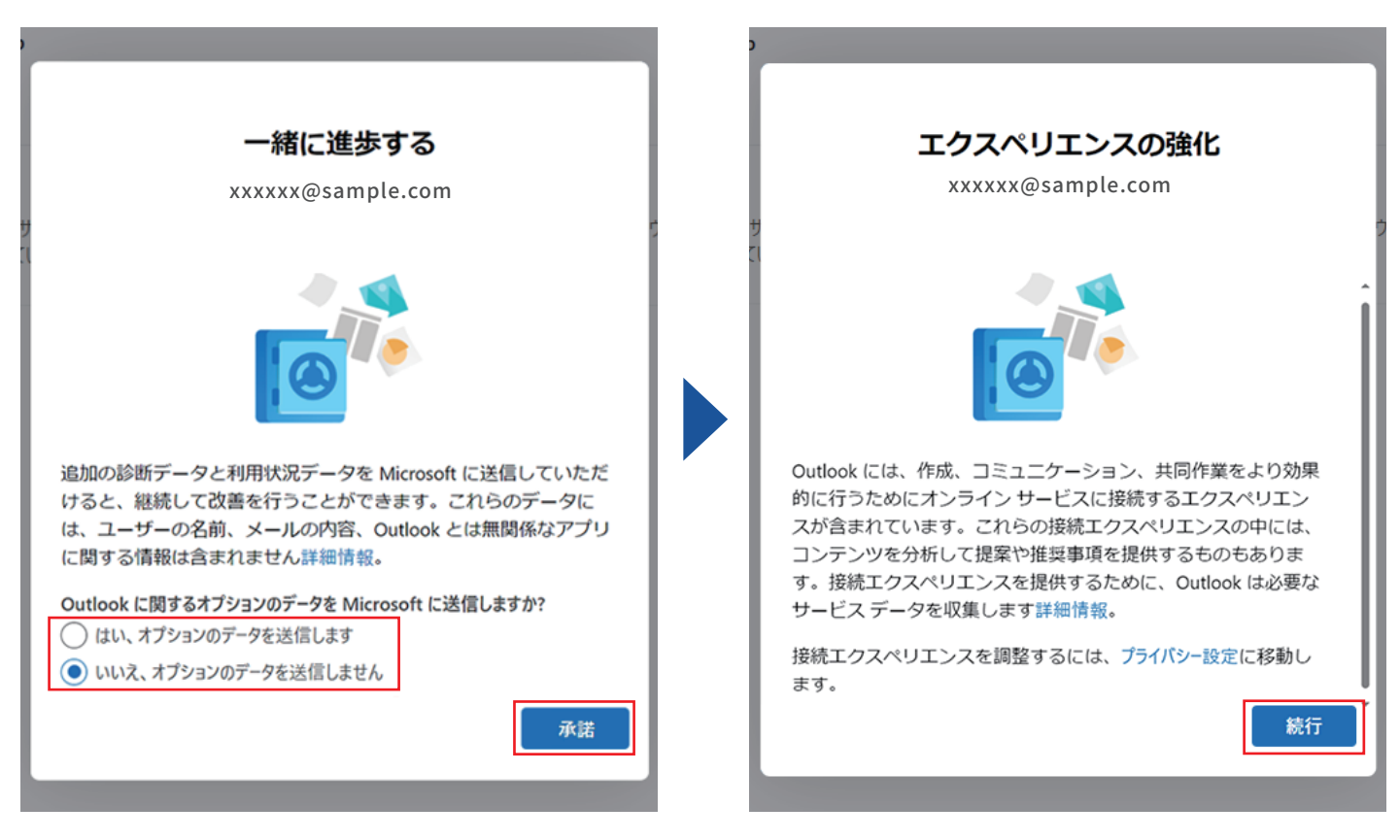

⑩「設定の適用」「スキップ」のいずれかを選択し、完了です。

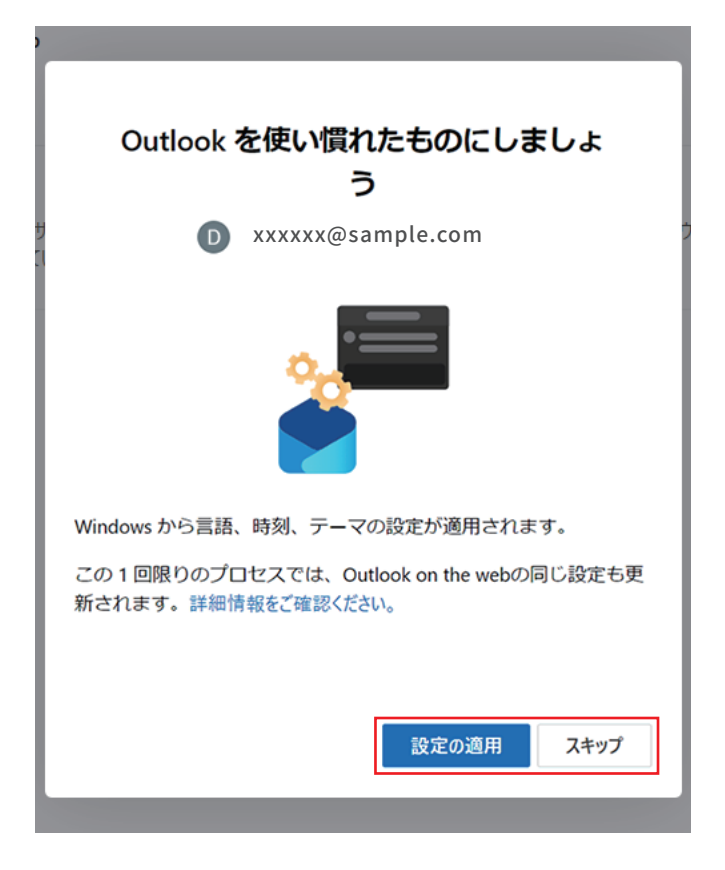

## 【別添】各ブランドの設定情報

| ブランド名      | メールドメイン         | アカウント種類 | 受信メールサーバー          | 送信メールサーバー           | ポート番号<br>受信 | ポート番号<br>送信 |
|------------|-----------------|---------|--------------------|---------------------|-------------|-------------|
| toppa      | @gm.tp1.jp      | POP3    | pop.gm.tp1.jp      | smtp.gm.tp1.jp      | 110         | 587         |
|            | @hb.tp1.jp      | POP3    | pop.hb.tp1.jp      | smtp.hb.tp1.jp      | 110         | 587         |
| BroadAce   | a011.broada.jp  | POP3    | pop.broada.jp      | smtp.broada.jp      | 110         | 587         |
| ダントツネット    | @dtn.ne.jp      | POP3    | d011p.dant2.jp     | d011s.dant2.jp      | 110         | 587         |
| 光GiGA      | @gm.tp1.jp      | POP3    | pop.gm.tp1.jp      | smtp.gm.tp1.jp      | 110         | 587         |
|            | @hb.tp1.jp      | POP3    | pop.hb.tp1.jp      | smtp.hb.tp1.jp      | 110         | 587         |
| CLOUD LINE | @cloud-line.net | POP3    | pop.cloud-line.net | smtp.cloud-line.net | 110         | 587         |